## AIG Pay online (Remittance) User Guide

## **New User Registration**

The AIG Pay Online (Remittance) website has been enhanced to a multi-factor authentication registration and login process.

This guide provides step by step instructions on registration for a new user.

1. On the website, click on the red "Register" button on the landing page.

| Virect Bill Online AIG Terms and Condition |                                                                                                    |
|--------------------------------------------|----------------------------------------------------------------------------------------------------|
| Sign In<br>Username                        | Contact Us<br>Fours of Operation<br>9:00 a.m. to 6:00 p.m. Eastern Time<br>Commercial Direct Bill<br>800-645-2259 |
| Next                                       | 866-457-9482                                                                                                    |
| OR                                         |                                                                                                    |
| Register                                   |                                                                                                    |
| Need help signing in?                      |                                                                                                    |

Key in First name, last name, and email address. Click on "Register" button.

| First name:         |   |                                               |
|---------------------|---|-----------------------------------------------|
| Enter Firstname     |   |                                               |
| Last Name:          |   |                                               |
| Enter Lastname      |   |                                               |
| Email address:      |   |                                               |
| Enter Email Address |   |                                               |
| Languange:          |   |                                               |
| English-US          | ~ | Here Deviatedian Oversee ful                  |
|                     |   | User Registration Successful                  |
| Register            |   | Activation link sent to your registered email |

You have completed the first part of the registration.

2. Check your email inbox for an email with the subject of "Welcome to AIG!" Below is a sample.

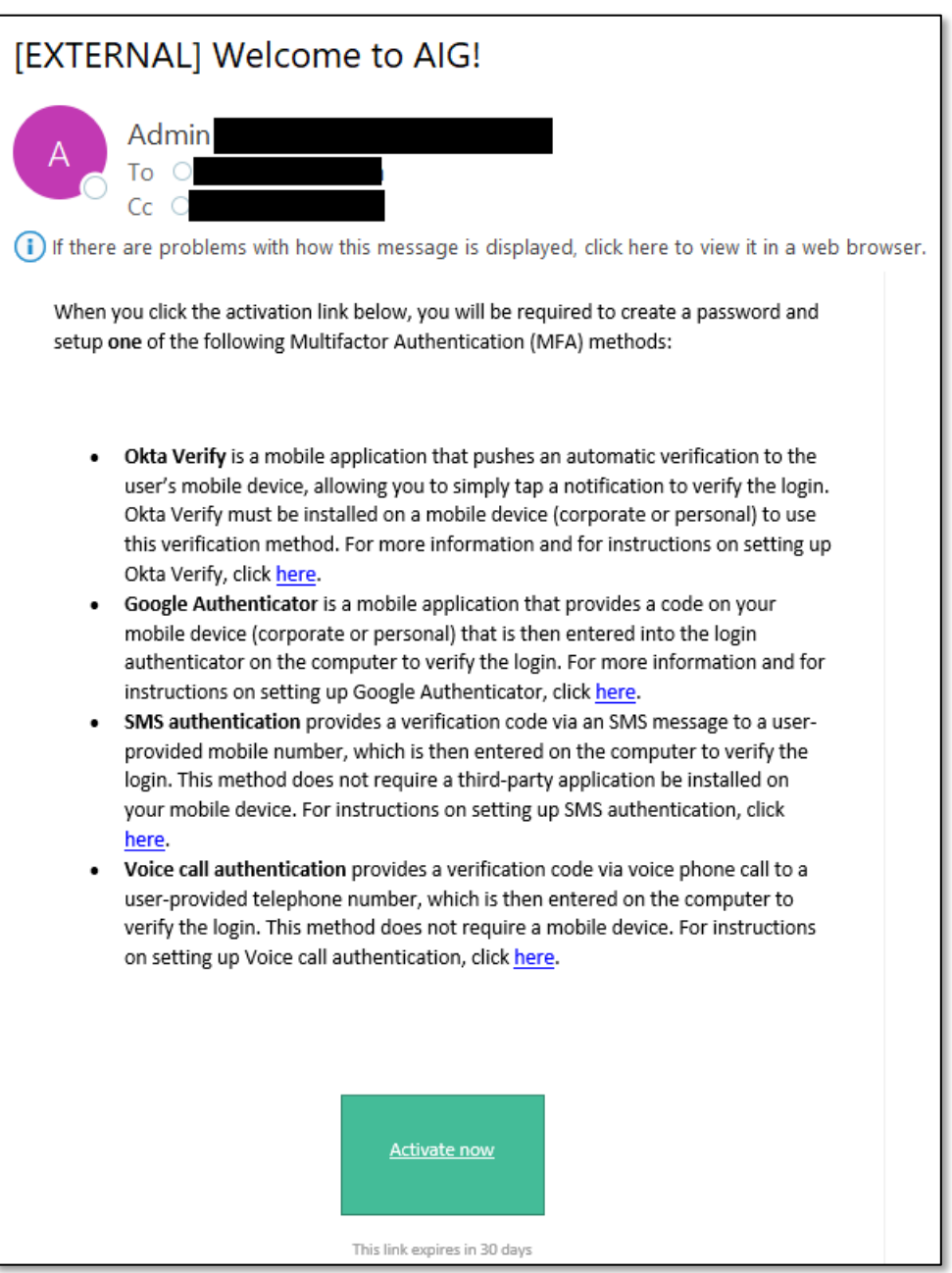

 After clicking the green "Activate now" button in email, you will be redirected back to the web page. By now, your registered email is verified successfully. The next step is setting up your password.
 \*\* Note that the following steps are one time setup.

## 1) Set password. Click setup.

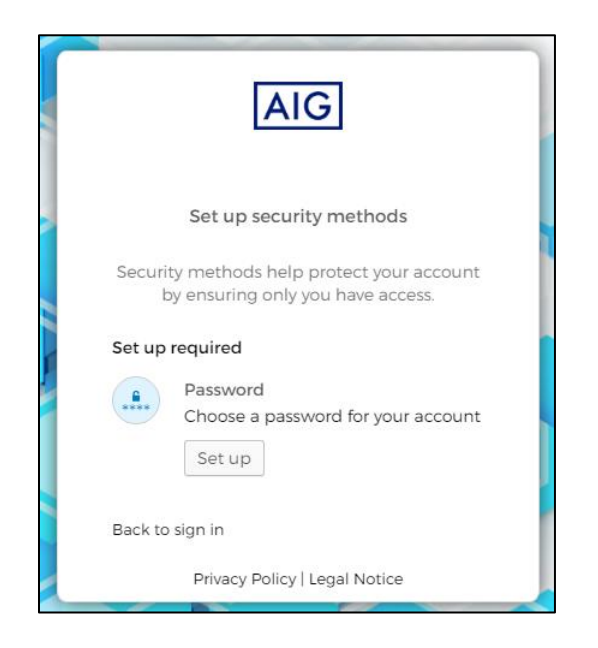

## 2) Set your password based on the requirements.

| AIG<br>****                                                                                                    |
|----------------------------------------------------------------------------------------------------|
| Set up password                                                                                                    |
| <ul> <li>At least &amp; characters</li> <li>A lowercase letter</li> <li>An uppercase letter</li> <li>A number</li> <li>No parts of your username</li> <li>Does not include your first name</li> <li>Does not include your last name</li> <li>Your password cannot be any of your last 1<br/>passwords</li> </ul> |
| Enter password                                                                                                    |
| ••••••                                                                                                    |
| Re-enter password                                                                                                    |
| ••••••                                                                                                    |
| Next                                                                                                    |
| Back to sign in                                                                                                    |

3) **(Required)** Setup Multi-Factor Authentication (MFA). AIG provides 3 options to verify the mobile device. You are required to choose at least one. We recommend you use either Phone verification for AIG Pay Online (Remittance). Phone verification includes SMS and Voice call.

Both "Okta Verify" and "Google Authenticator" require installing an application on your mobile device. Application installation instructions are in the Welcome email.

|              | AIG                                                                                                    |
|--------------|----------------------------------------------------------------------------------------------------|
|              | Set up security methods                                                                                                  |
| Securit<br>b | y methods help protect your account<br>y ensuring only you have access.                                                  |
| Set up i     | required                                                                                                    |
| •            | Google Authenticator<br>Enter a temporary code generated<br>from the Google Authenticator app.<br>Set up                 |
| ۲            | Okta Verify<br>Okta Verify is an authenticator app,<br>installed on your phone, used to<br>prove your identity<br>Set up |
| C            | Phone<br>Verify with a code sent to your<br>phone<br>Set up                                                              |
| Back to      | sign in                                                                                                    |

- a) If you prefer to verify your device via SMS (Text Message), click the "Setup" button under Phone.
  - i) Select SMS then Choose country and enter phone number. Click on "receive a code via SMS" button.

| AIG                                                             |
|-----------------------------------------------------------------|
| Set up phone authentication                                     |
| Enter your phone number to receive a verification code via SMS. |
| SMS                                                             |
| ○ Voice call                                                    |
| Country                                                         |
| United States                                                   |
| Phone number                                                    |
| +1 55512345678                                                  |
|                                                                 |
| Receive a code via SMS                                          |
| Return to authenticator list                                    |
| Back to sign in                                                 |

| ii) | A one-time passcode will be sent to your mobile device. Enter the code and click "Verify" |
|-----|-------------------------------------------------------------------------------------------|
|     | button.                                                                                   |

|                | AIG                                                                                          |
|----------------|----------------------------------------------------------------------------------------------|
| S              | Set up phone authentication                                                                  |
| A code<br>Carr | e was sent to your phone. Enter the code below to verify.<br>ier messaging charges may apply |
| Enter Co       | ode                                                                                          |
| 658473         | -<br>2                                                                                       |
|                |                                                                                              |
|                | Verify                                                                                       |
|                |                                                                                              |
|                |                                                                                              |
| Return to      | o authenticator list                                                                         |

| iii) ` | You completed the | verification of your | mobile device when | you see the page below. |
|--------|-------------------|----------------------|--------------------|-------------------------|
|--------|-------------------|----------------------|--------------------|-------------------------|

|              | AIG                                                                                                    |
|--------------|----------------------------------------------------------------------------------------------------|
|              | Set up security methods                                                                                                  |
| Securit<br>b | y methods help protect your account<br>y ensuring only you have access.                                                  |
| Set up (     | optional                                                                                                    |
| ¢            | Google Authenticator<br>Enter a temporary code generated<br>from the Google Authenticator app.<br>Set up                 |
| ۲            | Okta Verify<br>Okta Verify is an authenticator app,<br>installed on your phone, used to<br>prove your identity<br>Set up |
|              | Finish                                                                                                    |
| Back to      | sign in                                                                                                    |

- b) If you prefer to verify via voice call, click "Setup" button under Phone.
  - i) Select Voice call then choose country and enter phone number. Click on "Call" button.

| AIG                                                                    |  |
|------------------------------------------------------------------------|--|
| Set up phone authentication                                            |  |
| Enter your phone number to receive a verification code via voice call. |  |
| ⊖ sms                                                                  |  |
| Voice call                                                             |  |
| Country                                                                |  |
| United States •                                                        |  |
| Phone number Extension +1 55512345678                                  |  |
|                                                                        |  |
| Receive a code via voice call                                          |  |
| Return to authenticator list                                           |  |
| Back to sign in                                                        |  |

|              | AIG                                                                                    |
|--------------|----------------------------------------------------------------------------------------|
|              | Set up phone authentication                                                            |
| 4            | Haven't received a call? Call again                                                    |
| Callin<br>Ca | g your phone. Enter the code below to<br>verify.<br>arrier messaging charges may apply |
| Enter        | Code                                                                                   |
| 8877         | 0                                                                                      |
|              |                                                                                        |
|              | Verify                                                                                 |
| Return       | to authenticator list                                                                  |

ii) You will receive a call with the one-time passcode, key in the code and click "Verify".

iii) Once it is successfully verified, you will see the page below as confirmation. Click "Finish" to go to the next step.

|              | AIG                                                                                                    |
|--------------|----------------------------------------------------------------------------------------------------|
|              | Set up security methods                                                                                                  |
| Securit<br>b | ty methods help protect your account<br>by ensuring only you have access.                                                |
| Set up       | optional                                                                                                    |
| ¢            | Google Authenticator<br>Enter a temporary code generated<br>from the Google Authenticator app.<br>Set up                 |
| ٢            | Okta Verify<br>Okta Verify is an authenticator app,<br>installed on your phone, used to<br>prove your identity<br>Set up |
|              | Finish                                                                                                    |
| Back to      | sign in                                                                                                    |

4) Now you have successfully registered, and you have landed on the AIG OKTA dashboard. Click the "AIG PAY Online" icon to be directed to the AIG Pay Online website.

| My Apps                              |  |
|--------------------------------------|--|
| 🛇 Work                               |  |
|                                      |  |
| Ö                                    |  |
| Click here for Pay<br>AIG Pay online |  |

5) You will find that you have been automatically logged into the AIG Pay Online (Remittance) site. Last step, enter your "Billing Account Number" and "Postal Code".

| Direct Bill Online AIG Logout |                                                                                       |
|-------------------------------|---------------------------------------------------------------------------------------|
|                               | Please Enter your Billing Account<br>Number and Postal Code<br>Billing Account Number |
|                               | Postal Code Submit                                                                    |
|                               |                                                                                       |

You are ready to go!